### ×

## Informar Dados da Agência Reguladora

O objetivo desta funcionalidade é informar os dados do Registro de Atendimento (RA) por parte da agência reguladora. A opção pode ser acessada via **Menu de Sistema**, no caminho: **GSAN > Atendimento ao Público > Agência Reguladora > Informar Dados da Agencia Reguladora**.

Feito isso, o sistema exibe a tela a seguir:

### Observação

Informamos que os dados exibidos nas telas a seguir são fictícios, e não retratam informações de clientes.

| Informar Dados do R.                                                                                                    | A pela Agência Reguladora                   |                            |
|----------------------------------------------------------------------------------------------------|---------------------------------------------|----------------------------|
|                                                                                                    | Pesquisar outro Registro de Atendimen       | ito                        |
| Número do RA:*                                                                                                    | Pesquisar                                   |                            |
|                                                                                                    | Dados do Registro de Atendimento            |                            |
| ara informar a reclamação d                                                                                                    | o registro de atendimento, informe os dados | abaixo:                    |
|                                                                                                    | Dados da Reclamação                         |                            |
| Motivo da Reclamação:*<br>Número do Registro na<br>Agência Reguladora:*<br>Data de Previsão Original:*<br>Data de Previsão Atual:*<br>Reclamação: | dd/mm/aaaa                                  | /                          |
| Fones do Reclamante:                                                                                                    |                                             | Adicionar                  |
| Remover Principal                                                                                                    | Telefone<br>* Campos obrigatórios           | Тіро                       |
| Desfazer Cancelar                                                                                                    |                                             | Consultar Trâmites Inserir |

Acima, informe, obrigatoriamente, o número do RA e os demais dados da reclamação, para inclusão

Last update: 31/08/2017 ajuda:informar\_dados\_da\_agencia\_reguladora https://www.gsan.com.br/doku.php?id=ajuda:informar\_dados\_da\_agencia\_reguladora&rev=1481806467 01:11

das informações referentes à agência reguladora. Para detalhes sobre o preenchimento dos campos clique **AQUI**. Depois, clique no botão Inserir. O quadro **Fones do reclamante** é preenchido mediante o botão Adicionar que acessa a tela abaixo para preenchimento das informações:

| Fones do Reclamante             |                                                                                                    |
|---------------------------------|----------------------------------------------------------------------------------------------------|
| Para adicionar um fone, informe | os dados abaixo:                                                                                                    |
| Tipo de Telefone:*              | ▼                                                                                                    |
| Indicador de Fone Padrão:*      | Sim <sup>©</sup> Não Sim <sup>∞</sup> Não Sim <sup>∞</sup> Não Sim <sup></sup> |
| DDD:*                           |                                                                                                    |
| Número do Telefone:*            |                                                                                                    |
| Ramal:                          |                                                                                                    |
|                                 | * Campos obrigatórios                                                                                                    |
|                                 | Inserir Fechar                                                                                                    |
|                                 |                                                                                                    |

Feito isso, o sistema visualiza a tela com os campos informados:

#### 23/08/2025 06:21

3/10

| Gsan -> Atendimento ao Publico -> Agencia Reguladora -> Informar Dados da Agencia Reguladora |                                                  |                           |  |  |
|----------------------------------------------------------------------------------------------|--------------------------------------------------|---------------------------|--|--|
| Informar Dados do RA pela Agência Reguladora                                                 |                                                  |                           |  |  |
|                                                                                              |                                                  |                           |  |  |
|                                                                                              | Pesquisar outro Registro de Atendimento          |                           |  |  |
| Número do RA:* 3172                                                                          | Número do RA:* 31724566 Pesquisar                |                           |  |  |
|                                                                                              |                                                  |                           |  |  |
|                                                                                              | <u>Dados do Registro de Atendimento</u>          |                           |  |  |
| Para informar a reclamação do                                                                | registro de atendimento, informe os dados abaixo | ):                        |  |  |
|                                                                                              | Dados da Reclamação                              |                           |  |  |
| Motivo da Reclamação:*                                                                       | TAMPONAMENTO -                                   |                           |  |  |
| Número do Registro na                                                                        | 102456                                           |                           |  |  |
| Agência Reguladora:*                                                                         | 123430                                           |                           |  |  |
| Data de Previsão Original:*                                                                  | 21/04/2013 dd/mm/aaaa                            |                           |  |  |
| Data de Previsão Atual:*                                                                     | 25/04/2013 📑 dd/mm/aaaa                          |                           |  |  |
|                                                                                              | Correção                                         |                           |  |  |
| Reclamação:                                                                                  |                                                  |                           |  |  |
| noonannayaon                                                                                 |                                                  |                           |  |  |
|                                                                                              |                                                  | .4                        |  |  |
|                                                                                              |                                                  |                           |  |  |
| Fones do Reclamante:                                                                         |                                                  | Adicionar                 |  |  |
| Remover Principal                                                                            | Telefone                                         | Тіро                      |  |  |
| <b>()</b>                                                                                    | (81)88050432 CELUL                               | AR                        |  |  |
|                                                                                              | * Campos obrigatórios                            |                           |  |  |
| Desfazer Cancelar                                                                            | Co                                               | onsultar Trâmites Inserir |  |  |

Ao clicar no botão Consultar Trâmites, o sistema exibe a tela abaixo:

|                                        |                |             |                                               |                    |           |                       |                  |          |                  | <u>Ajud</u> |
|----------------------------------------|----------------|-------------|-----------------------------------------------|--------------------|-----------|-----------------------|------------------|----------|------------------|-------------|
|                                        |                |             | Dados                                         | do Registro de     | Atendime  | nto                   |                  |          |                  |             |
| Número do RA:                          |                | 31724       | 566                                           | Situação do<br>RA: | ENCERF    | RADO                  |                  |          |                  |             |
| Tipo de Solicita                       | ção:           | 604         | FALT                                          | A DE AGUA          |           |                       |                  |          |                  |             |
| Especificação:                         |                | 683         | VERI                                          | F. DE FALTA I      | DE AGUA I | NA RUA                |                  |          |                  |             |
| Unidade Atual:                         |                | 3479        | AUR                                           | ORA - OPERA        | CIONAL    |                       |                  |          |                  |             |
| Unidade de Atendimento: 9195 G         |                | GER         | ENCIA DE TE                                   | LEATENDI           | MENTO     |                       |                  |          |                  |             |
| Framites:                              |                |             |                                               |                    |           |                       |                  |          |                  |             |
| Data                                   | Hora           |             | Unid                                          | ade Destino        |           |                       | Usuári           | o Respo  | nsável           |             |
| 16/10/2008                             | 11:36          | GEREN       | ICIA DE                                       | E TELEATENDIN      | IENTO     | Thiago M/             | AX DIEC          | GO XAVIE | ER SILVA         |             |
| <u>16/10/2008</u>                      | 13:16          | AL          | AURORA - OPERACIONAL ALEXSANDRO MAIA DA SILVA |                    |           |                       |                  |          |                  |             |
| <u>16/10/2008</u><br><u>16/10/2008</u> | 11:36<br>13:16 | GEREN<br>AL | icia de<br>Jrora                              | - OPERACIONA       | AL /      | THIAGO M/<br>ALEXSAND | AX DIEC<br>RO MA | GO XAVIE | ER SILVA<br>ILVA | Fech        |

Ao clicar no *link* do campo **Data**, referente ao quadro dos **Trâmites**, o sistema exibe a tela a seguir:

|                     |              | Dados do Registro de   | e Atendimento  |  |  |
|---------------------|--------------|------------------------|----------------|--|--|
| lúmero do RA:       | 31724        | 566 Situação do<br>RA: | ENCERRADO      |  |  |
| ipo de Solicitação: | 604          | FALTA DE AGUA          |                |  |  |
| specificação:       | 683          | VERIF. DE FALTA        | DE AGUA NA RUA |  |  |
| nidade de Atendimen | to: 9195     | GERENCIA DE TE         |                |  |  |
|                     |              |                        |                |  |  |
|                     |              | Dados da Trar          | nitação        |  |  |
| nidade Destino:     | 9195 GER     | ENCIA DE TELEATE       |                |  |  |
| suário Responsável: | 990137 THIAC |                        | VIER SILVA     |  |  |
| suário Registro:    | 990137 THIAC | GO MAX DIEGO XA        | VIER SILVA     |  |  |
| ata da Tramitação:  | 16/10/2008   |                        |                |  |  |
| ora da Tramitação:  | 11:36:57     |                        |                |  |  |
| -                   | urgente      |                        |                |  |  |
|                     |              |                        |                |  |  |
| arecer:             |              |                        |                |  |  |
|                     |              |                        |                |  |  |
|                     |              |                        |                |  |  |

### Dados do Registro de Atendimento - Tela Expandida

Last update: 31/08/2017 ajuda:informar\_dados\_da\_agencia\_reguladora https://www.gsan.com.br/doku.php?id=ajuda:informar\_dados\_da\_agencia\_reguladora&rev=1481806467 01:11

| Gs                                      | an -> Atendimento ao Publico -> Agencia Reguladora -> Informar Dados da Agencia Regulador |  |  |  |
|-----------------------------------------|-------------------------------------------------------------------------------------------|--|--|--|
| Informar Dados do RA p                  | pela Agência Reguladora                                                                   |  |  |  |
|                                         |                                                                                           |  |  |  |
| Pesquisar outro Registro de Atendimento |                                                                                           |  |  |  |
| Número do RA:* 31724                    | 566 Pesquisar                                                                             |  |  |  |
|                                         | Dados do Registro de Atendimento                                                          |  |  |  |
| Número do RA: 3                         | 1724566 Situação do RA: ENCERRADO                                                         |  |  |  |
| Tipo de Solicitação:                    | 604 FALTA DE AGUA                                                                         |  |  |  |
| Especificação:                          | 683 VERIF. DE FALTA DE AGUA NA RUA                                                        |  |  |  |
| Meio de Solicitação:                    | TELEFONE                                                                                  |  |  |  |
| Matrícula do Imóvel:                    | 57965010 347.404.739.0460.000                                                             |  |  |  |
| Data e Hora do Atendimento:             | <b>16/10/2008 11:35:0</b>                                                                 |  |  |  |
| Data Prevista:                          | 19/10/2008                                                                                |  |  |  |
| Data de Encerramento:                   | 30/04/2009                                                                                |  |  |  |
| Motivo do Encerramento:                 | 32 CANCELADO POR DECURSO DE PRAZO                                                         |  |  |  |
| Cliente Solicitante:                    | 150001 CARLOS ALFREDO LOPES ALHEIRO                                                       |  |  |  |
| Unidade Solicitante:                    |                                                                                           |  |  |  |
| Nome do Solicitante:                    |                                                                                           |  |  |  |
|                                         |                                                                                           |  |  |  |
| Endereco da Ocorrência:                 | RUA MAJOR QUINTEIRO - 89 - CORDEIRO RECIFE PE                                             |  |  |  |
| Lindereço da Ocorrencia.                |                                                                                           |  |  |  |
| Ponto de Referência:                    |                                                                                           |  |  |  |
| Bairro:                                 | 919 CORDEIRO                                                                              |  |  |  |
| Área do Bairro:                         | 7 BOMPRECO(CAX.) E PARQ.EXPOSIC.                                                          |  |  |  |
| Local/Setor/Quadra:                     | 347 / 404 / 739                                                                           |  |  |  |
| Divisão de Esgoto:                      |                                                                                           |  |  |  |
| Unidade de Atendimento:                 | 9195 GERENCIA DE TELEATENDIMENTO                                                          |  |  |  |
| Unidade Atual:                          | 3479 AURORA - OPERACIONAL                                                                 |  |  |  |
| ara informar a reclamação do rec        | nistro de atendimento, informe os dados abaixo:                                           |  |  |  |
| ara mormar a reclamação do reg          | Dados da Reclamação                                                                       |  |  |  |
| Motivo da Reclamação:*                  |                                                                                           |  |  |  |
| Número do Registro na                   |                                                                                           |  |  |  |
| Agência Reguladora:*                    | 123456                                                                                    |  |  |  |
| Data de Previsão Original:*             | 21/04/2013 dd/mm/aaaa                                                                     |  |  |  |
| Data de Previsão Atual:*                | 25/04/2013 dd/mm/aaaa                                                                     |  |  |  |
|                                         |                                                                                           |  |  |  |
| Reclamação:                             |                                                                                           |  |  |  |
|                                         |                                                                                           |  |  |  |
|                                         |                                                                                           |  |  |  |
| Fones do Reclamante:                    | Adicionar                                                                                 |  |  |  |
| Remover Principal                       | Telefone Tipo                                                                             |  |  |  |
|                                         | * Campos obrigatórios                                                                     |  |  |  |
|                                         |                                                                                           |  |  |  |
| Desfazer Cancelar                       | Consultar Trâmites Inserir                                                                |  |  |  |

# Tela de Sucesso

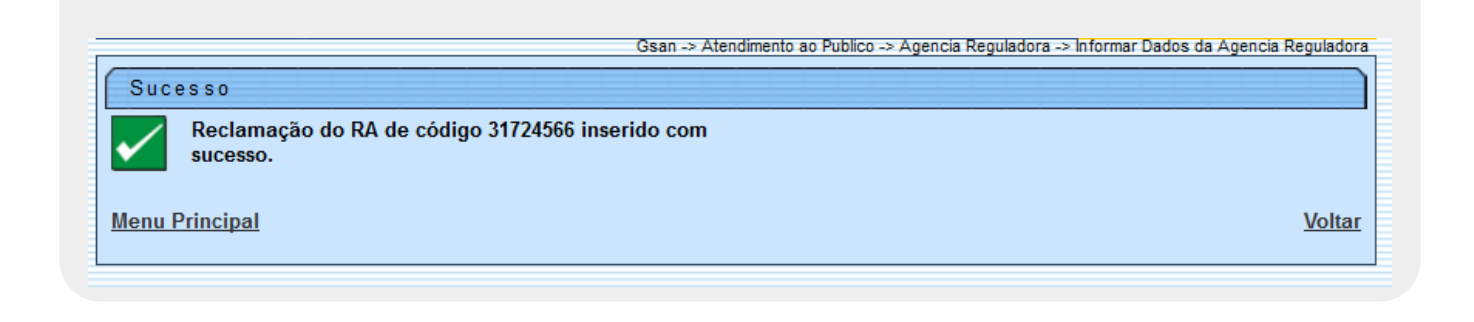

Durante o preenchimento dos campos, o sistema executa algumas validações:

- Verificar a existência de dados:
  - Caso as informações digitadas não constem na base de dados, o sistema exibe a mensagem: Tabela «nome da tabela» inexistente e cancela a operação.
  - Caso a tabela esteja sem dados, o sistema exibe a mensagem: Tabela «nome da tabela» sem dados para seleção e cancela a operação.
- Verificar fone do reclamante já existente:
  - Caso o telefone do reclamante informado já esteja na lista, o sistema exibe a mensagem: *Este Telefone já foi informado*.
- Verificar existência do DDD:
  - Caso o código do DDD não exista na tabela MUNICIPIO, o sistema exibe a mensagem: DDD informado não está cadastrado no sistema.
- Verificar preenchimento dos campos:
  - Caso o usuário não informe ou selecione o conteúdo de algum campo necessário à inclusão da reclamação do RA por parte da agência reguladora, o sistema exibe a mensagem: *Informe «nome do campo que não foi preenchido ou selecionado»*.
- Atualização realizada por outro usuário:
  - Caso o usuário esteja tentando atualizar um objeto que já tenha sido atualizado durante a manutenção corrente, o sistema exibe a mensagem: *Esse registro foi atualizado por outro* usuário durante a operação. Realize novamente a operação.
- Verificar sucesso da operação:
  - Caso o código de retorno da operação efetuada no banco de dados seja diferente de zero, o sistema exibe a mensagem conforme o código de retorno; caso contrário, exibe a mensagem: *Reclamação do RA de código «número do RA» inserido com sucesso*.

### **Preenchimento dos Campos**

| Campo                                       | Orientações para Preenchimento                                                                                                    |
|---------------------------------------------|----------------------------------------------------------------------------------------------------|
| Número do RA                                | Campo obrigatório - Informe o número do registro de atendimento e clique no botão <b>Pesquisar</b> .                                                                                                    |
| Dados do Registro de<br>Atendimento         | Este é um <i>link</i> que permite ao usuário expandir ou recolher a lista de dados do registro de atendimento, que ficam no modo recolhido.                                                                                                    |
| Motivo da Reclamação                        | Campo obrigatório - Selecione uma das opções disponibilizadas pelo sistema.                                                                                                    |
| Número do Registro na<br>Agência Reguladora | Campo obrigatório - Número da Agência Reguladora com, no máximo, 20<br>(vinte) caracteres.                                                                                                    |
| Data de Previsão<br>Original                | Campo obrigatório - Data prevista para a Agência Reguladora Original.                                                                                                    |
| Data de Previsão Atual                      | Campo obrigatório - Informe a data prevista para a Agência Reguladora<br>Atual, no formato dd/mm/aaaa (dia, mês, ano), ou clique no botão i para<br>selecionar a data desejada.<br>Data Prevista = Data corrente + número de dias previstos para a<br>especificação do tipo de solicitação.<br>Para obter detalhes sobre o preenchimento do campo de datas, clique no<br><i>link</i> <b>Pesquisar Data - Calendário</b> .                                                                                                    |
| Reclamação                                  | Descrição da reclamação da agência reguladora com, no máximo, 400<br>(quatrocentos) caracteres.                                                                                                    |
| Fones do Reclamante:                        | Ao clicar no botão Adicionar, o sistema permite adiconar vários telefones<br>do reclamante para futuros contatos. A tela acionada possui os seguintes<br>campos:<br>Tipo de Telefone: Campo obrigatório - Selecione uma das opções<br>disponibilizadas pelo sistema;<br>Indicador de Fone Padrão: Campo obrigatório - <i>Sim</i> indica que este será o<br>principal fone de contato; caso contrário, informe a opção <i>Não</i> . Apenas um<br>dos telefones informados pode ser o principal.<br>DDD: Campo obrigatório - Informe o código DDD do telefone, com no<br>máximo 2 dígitos.<br>Número do Telefone: Campo obrigatório - Informe o número do telefone,<br>com no máximo 9 (nove) dígitos.<br>Ramal: Informe o número do ramal, com no máximo 4 (quatro) dígitos.<br>Após o preenchimento dos campos sobre os fones do reclamante, clique no<br>botão Inserir<br>Vários números de telefones podem ser incluídos<br>É possível remover um telefone que se encontra na lista de incluídos,<br>clicando no botão do item desejado.<br>Para fechar o popup, clique no botão Fechar. |

# Funcionalidade dos Botões

| Botão     | Descrição da Funcionalidade                                                                                                    |
|-----------|----------------------------------------------------------------------------------------------------|
| Pesquisar | Ao clicar neste botão, o sistema comanda a execução da pesquisa dos dados referentes ao Registro de Atendimento - RA.                                                                                                    |
|           | Ao clicar neste botão, o sistema permite selecionar uma data válida, no formato<br>dd/mm/aaaa (dia, mês, ano).<br>Para obter detalhes sobre o preenchimento do campo de datas, clique no <i>link</i><br><b>Pesquisar Data - Calendário</b> . |

Last update: 31/08/2017 ajuda:informar\_dados\_da\_agencia\_reguladora https://www.gsan.com.br/doku.php?id=ajuda:informar\_dados\_da\_agencia\_reguladora&rev=1481806467 01:11

| Botão              | Descrição da Funcionalidade                                                                                                    |
|--------------------|----------------------------------------------------------------------------------------------------|
| Adicionar          | Ao clicar neste botão, o sistema permite adiconar vários telefones do reclamante para futuros contatos.                                                                   |
| 8                  | Ao clicar neste botão, o sistema permite remover um telefone que se encontra na lista de incluídos.                                                                       |
| Desfazer           | Ao clicar neste botão, o sistema desfaz a última operação realizada.                                                                                                    |
| Cancelar           | Ao clicar neste botão, o sistema cancela a operação e retorna à tela principal.                                                                                           |
| Consultar Trâmites | Ao clicar neste botão, o sistema permite consultar a movimentação do Registro<br>de Atendimento nos diversos setores da empresa para atender a solicitação do<br>cliente. |
| Fechar             | Ao clicar neste botão, o sistema fecha a tela do popup.                                                                                                    |
| Voltar             | Ao clicar neste botão, o sistema à tela anterior.                                                                                                    |
| Inserir            | Ao clicar neste botão, o sistema comanda a inserção dos dados na base de dados.                                                                                           |

Clique aqui para retornar ao Menu Principal do GSAN

From:

https://www.gsan.com.br/ - Base de Conhecimento de Gestão Comercial de Saneamento

Permanent link: https://www.gsan.com.br/doku.php?id=ajuda:informar\_dados\_da\_agencia\_reguladora&rev=1481806467

Last update: 31/08/2017 01:11

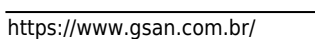